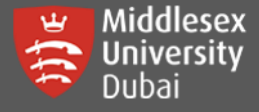

In this guide, you will be able to access on-campus computers remotely on two platforms: Windows and MAC

## **Access on Windows**

[Step 1: Windows] Open a browser and go to this site: <u>https://remoteaccess.labstats.com/middlesex-university-dubai</u>

| Middlesex University<br>REMOTE COMPUTER ACCESS                                                                                                    | <sup>7</sup> Dubai                                                                                                    |                                                    |                                                 |  |
|----------------------------------------------------------------------------------------------------|----------------------------------------------------------------------------------------------------|----------------------------------------------------|-------------------------------------------------|--|
| Computer Labs                                                                                                    |                                                                                                    |                                                    | •                                               |  |
| AC-10-5-01 (Lab 501)                                                                                                    | KP-19-1-04 (Lab 11                                                                                                    | 4)                                                 |                                                 |  |
| KP-16-1-03 (Lab 103)                                                                                                    | 27 computers available                                                                                                    | ()                                                 |                                                 |  |
| KP-16-1-07 (Engineering Lab<br>107)                                                                                                    | <b>kvmdxlab114pc13</b> kvmdxla                                                                                                    | ab114pc13.studentmdx.ac Connect                    |                                                 |  |
| KP-16-1-09 (Lab 108)                                                                                                    |                                                                                                    |                                                    |                                                 |  |
| KP-16-1-10 (Data Science Lab<br>109)                                                                                                    | <b>kvmdxlab114pc02</b> kvmdxl                                                                                                    | ab114pc02.studentmdx.ac Connect                    | [Step 2: Windows] Click the                     |  |
| KP-16-1-111 (Media Lab 110)                                                                                                    |                                                                                                    |                                                    | required Lab in which you want                  |  |
| KP-16-1-12 (Lab 111)                                                                                                    | 📲 kvmdxlab114pc15 kvmdxl                                                                                                    | ab114pc15.studentmdx.ac Connect                    | to Login to a PC.                               |  |
| KP-16-3-13 (Robotics Lab 309A)                                                                                                    |                                                                                                    |                                                    | For example: If you want to login               |  |
| KP-19-1-02 (Lab 112)                                                                                                    | 📲 kvmdxlab114pc01 kvmdxl                                                                                                    | ab114pc01.studentmdx.ac Connect                    | to a PC in <b>KP-19-1-04 (Lab 114)</b>          |  |
| KP-19-1-02 (Lab 112)                                                                                                    |                                                                                                    |                                                    | then click <b>Connect</b>                       |  |
| KP-19-1-04 (Lab 114)                                                                                                    | 📲 kvmdxlab114pc11 kvmdxl                                                                                                    | ab114pc11.studentmdx.ac Connect                    |                                                 |  |
| KP-19-1-05 (Lab 115)                                                                                                    |                                                                                                    |                                                    |                                                 |  |
| Follow these steps:<br>1. Download and open the co<br>Download<br>2. Press the 'Connect' button                                                         | nnection file                                                                                                    | Step 4: Window<br>downloaded file                  | After downloading, open the                     |  |
| 3. Log in with your username                                                                                                    | and password                                                                                                    |                                                    |                                                 |  |
| You may need to choose 'M                                                                                                    | lore choices' and 'Use a differe                                                                                                    | After opening the downloaded file, click Connect   |                                                 |  |
| account' to enter your correct username                                                                                                    |                                                                                                    | Remote Desktop Connection                          | Remote Desktop Connection X                     |  |
|                                                                                                    | (                                                                                                    | The publisher of this remote connecti<br>anyway?   | ion can't be identified. Do you want to connect |  |
| This remote connection could harm your local or remote computer. Do not connect unless you know where this connection came from or have used it before. |                                                                                                    |                                                    |                                                 |  |
|                                                                                                    | A CONTRACTOR OF A CONTRACTOR OF A CONTRACTOR OF A CONTRACTOR OF A CONTRACTOR OF A CONTRACTOR OF A CONTRACTOR A CONTRACTOR A | Publisher: Unknown pub                             | lisher                                          |  |
|                                                                                                    |                                                                                                    | Remote computer: kvmdxlab114pc/                    | 0 Connection<br>01.studentmdx.ac                |  |
|                                                                                                    |                                                                                                    | Gateway server: KVMDXSTDLS1                        | 6.studentmdx.ac                                 |  |
|                                                                                                    |                                                                                                    | ] Don't ask me again for connections to this compu | ter                                             |  |
|                                                                                                    | C                                                                                                    | Show Details                                       | Connect Cancel                                  |  |

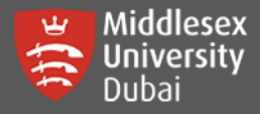

| Step 5: Windows] Enter your own login credentials and click OK: |
|-----------------------------------------------------------------|
|-----------------------------------------------------------------|

#### Username: STUDENTMDX\M00xxxxxx

MOOxxxxxx should be your own Student/MISIS number

#### Password: <your local login password>

- Initially sent to your student email
- If you have forgotten your password or would like to reset it, click on this link: <u>Change Local Login Password</u>

| Windows Security                                                            |        |  |  |  |
|-----------------------------------------------------------------------------|--------|--|--|--|
| Enter your credentials                                                      |        |  |  |  |
| These credentials will be used to connect to kvmdxlab114pc01.studentmdx.ac. |        |  |  |  |
| studentmdx\M00xxxxxxx                                                       |        |  |  |  |
| •••••                                                                       |        |  |  |  |
| Domain: studentmdx                                                          |        |  |  |  |
| Remember me                                                                 |        |  |  |  |
| ОК                                                                          | Cancel |  |  |  |
|                                                                             |        |  |  |  |

You are now connected to that computer under your own account.

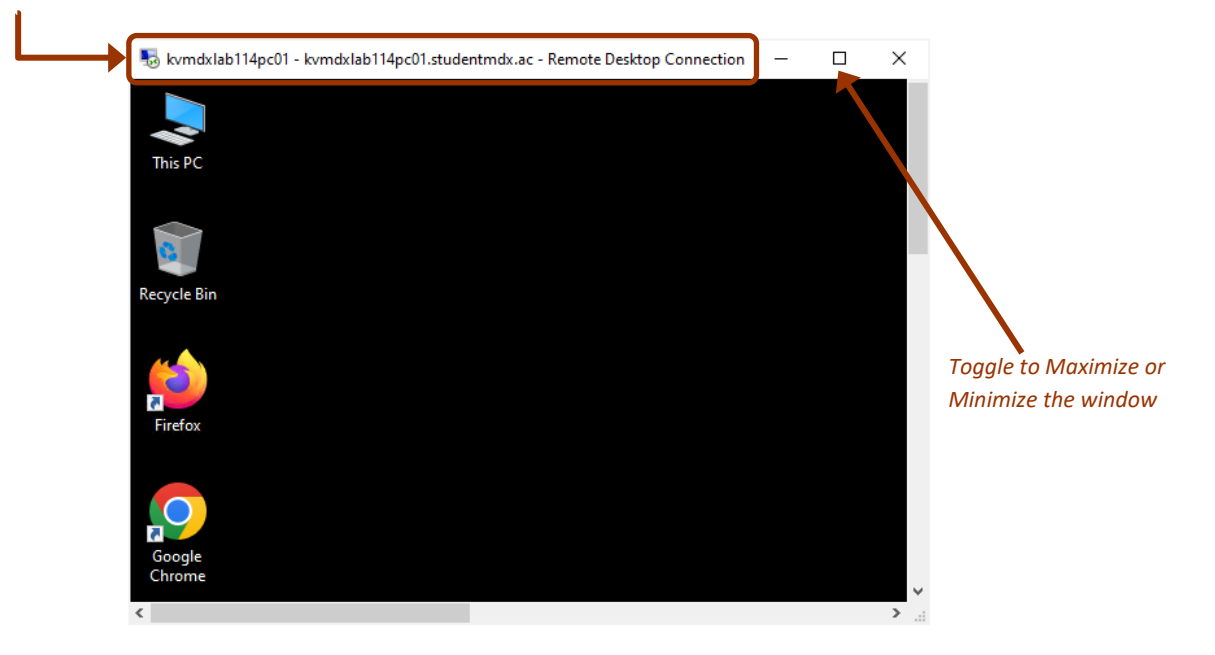

## **IMPORTANT NOTES:**

**DO NOT FORGET TO LOGOFF** after completing the Lab Session to make it available for the other students.

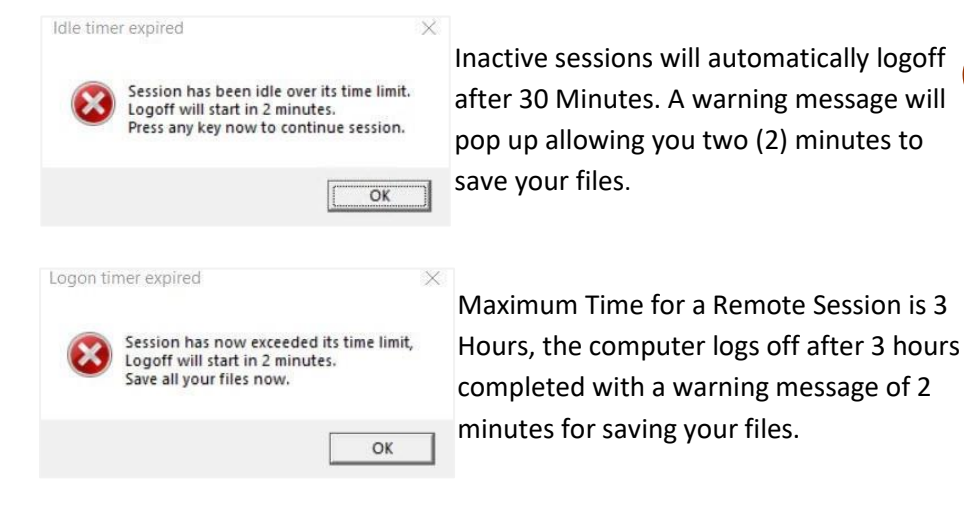

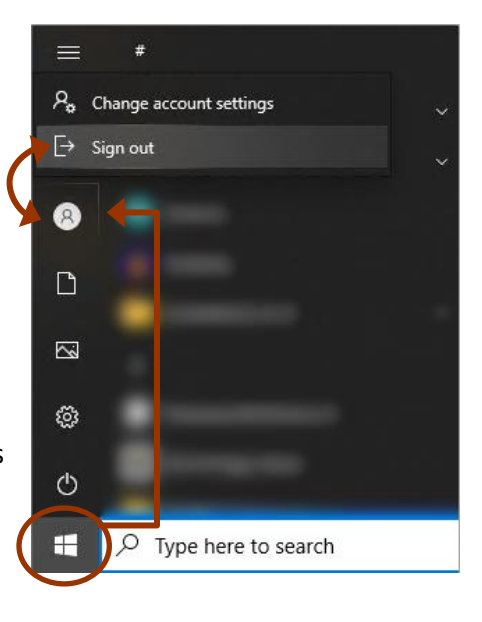

Disconnected Session without Logging Off will Log off automatically after 5 minutes.

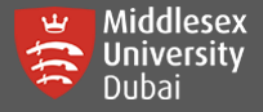

# Access from MAC

[Step 1: MAC] Open App Store. Search for 'Microsoft Remote Desktop'. Click Get to download.

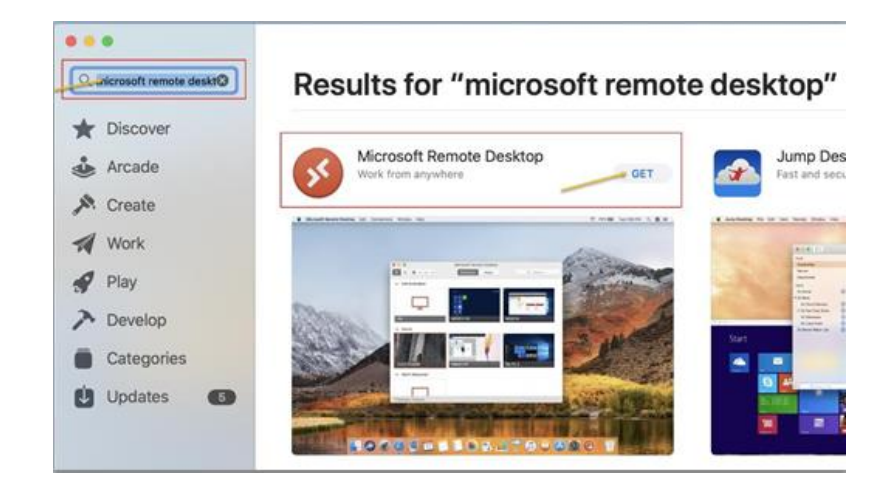

[Step 2: MAC] Open a browser and go to this site: <u>https://remoteaccess.labstats.com/middlesex-university-dubai</u> (check the Step 1: Windows) to Download the RDP File.

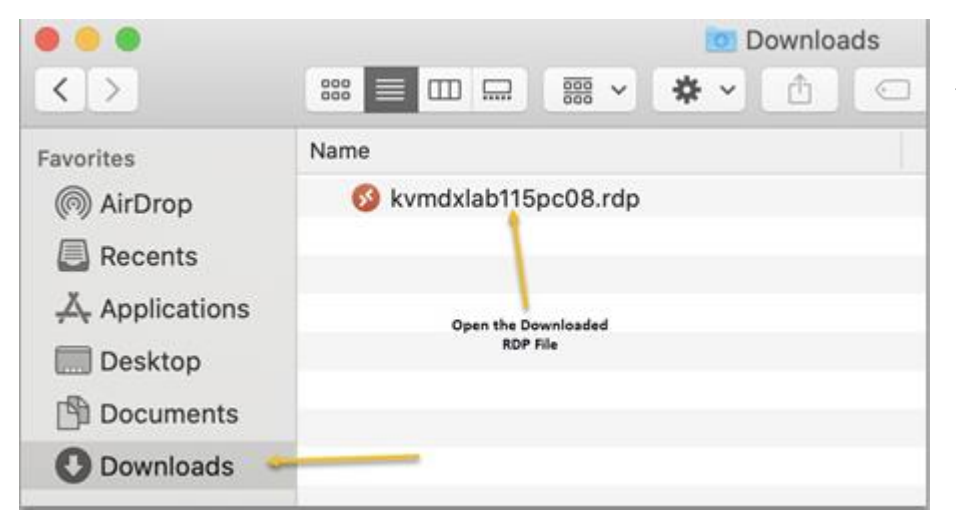

Open the downloaded RDP file with this App and follow the rest of the instructions to connect to Windows as mentioned above.

[Step 3: MAC] Enter your own login credentials:

### Username: STUDENTMDX\M00xxxxxx

• M00xxxxxx should be your own Student/MISIS number

## Password: <your local login password>

- Initially sent to your student email
- If you have forgotten your password or would like to reset it, click on this link: <u>Change Local Login Password</u>

| Enter Your User Ad                       | count                                                |                                            |
|------------------------------------------|------------------------------------------------------|--------------------------------------------|
| This user account v<br>kvmdxlab115pc08.s | vill be used to connect to tudentmdx.ac (remote PC). | Enter username as:<br>STUDENTMDX\M00123456 |
| Username:                                | STUDENTMDX\M00xxxxx                                  |                                            |
| Password:                                | •••••                                                |                                            |
| Enter Dubai PC/WI<br>PC Login Password   | Show password<br>Cancel                              | Continue                                   |

Click <u>Continue</u> to connect you directly to the computer.

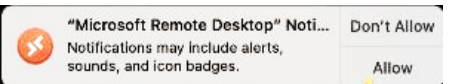

Click <u>Allow</u> on the notification.